# Create a Page Using the FormViewer Control

Last Modified on 11/15/2022 8:17 am EST

The following procedure shows how to:

- Add a Form Viewer control that loads a custom Cora Orchestration view within an aspx page.
- Add a custom menu item transformation.

In the example, you want to add a new menu item named "My Form," which opens a new tab in the

| - <b>V</b> | Orchestration |         |   |            |
|------------|---------------|---------|---|------------|
| ~          | 🖸 Work        | My Form | × | 2148676895 |
|            | Home          |         |   |            |
|            | Work          |         |   |            |
|            | 🚔 All Cases   |         |   |            |
|            | 🚖 My Page     |         |   |            |
|            | 🚖 My Form     |         |   |            |
|            |               |         |   |            |
|            | Label         |         |   |            |
| Ι.         |               |         |   |            |

# Before you begin

• Make sure that you have created the new aspx file. In this example, it is called MyForm.aspx.

Example of the MyForm.aspx markup

| <%@ Page Title="My Form" ResourceTitle="MyForm" Language="C#" AutoEventWireup="false" EnableViewStat                                                                                               |  |  |  |  |
|----------------------------------------------------------------------------------------------------|--|--|--|--|
| equence.Runtime.Web.UI, Version=10.0.0.0, Culture=neutral, PublicKeyToken=0a1a1b90c1c5dca1" %>                                                                                                    |  |  |  |  |
| <%@ Register TagPrefix="sq" TagName="FormViewerControl" Src="" %>                                                                                                    |  |  |  |  |
| <asp:content contentplaceholderid="content" id="Content" runat="server"> <div class="sqpt-container"></div></asp:content>                                                                          |  |  |  |  |
| <div class="sqpt-grid-control"></div>                                                                                                    |  |  |  |  |
| <sq:formviewercontrol formvirtualpath="~/SequenceForms/wf/WFSpace/WFName/FormNa&lt;/td&gt;&lt;/tr&gt;&lt;tr&gt;&lt;td&gt;me/ViewName.ascx" id="ReportsView" runat="server"></sq:formviewercontrol> |  |  |  |  |
|                                                                                                    |  |  |  |  |
|                                                                                                    |  |  |  |  |

### Procedure

1. In the project template, add the MyForm.aspx file at **/src/addons/aspnet/pages** in the required hierarchy.

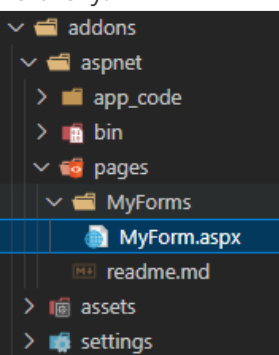

2. /src/addons/transform, add the menu item that will open the page.

Remember to keep the required folder hierarchy.

| xml version="1.0"?                                                                                                    |
|----------------------------------------------------------------------------------------------------|
| <commanddocument xmlns="http://sche&lt;/td&gt;&lt;/tr&gt;&lt;tr&gt;&lt;td&gt;mas.pnmsoft.com/sequence/2013/01/ui/commands" xmlns:xdt="http://schemas.microsoft.com/XML-Document-Transform"></commanddocument> |
| <commandtable xdt:transform="InsertIfMissing"></commandtable>                                                                                                    |
| <navigatetourlcommand <="" id="MyFormCommand" td="" xdt:locator="Match(Id)" xdt:transform="InsertIfMissing"></navigatetourlcommand>                                                                           |
| Url="~/MyForms/MyForm.aspx"/>                                                                                                    |
|                                                                                                    |
| <controltable xdt:transform="InsertIfMissing"></controltable>                                                                                                    |
| <menu id="Portal" xdt:locator="Match(Id)" xdt:transform="InsertIfMissing"></menu>                                                                                                    |
| <items></items>                                                                                                    |
| <menuitem comman<="" id="MyFormMenuItem" td="" xdt:locator="Match(Id)" xdt:transform="InsertIfMissing"/>                                                                                                    |
| d="MyFormCommand" Text="My Form" Tab="true"/>                                                                                                    |
|                                                                                                    |
|                                                                                                    |
|                                                                                                    |
|                                                                                                    |

# NOTE

Mark Tab="true" to ensure that the page opens on a portal tab.

# Check that the configuration transformation has taken place

#### Check out the markup at

## C:\inetpub\wwwroot\Cora SeQuence\Flowtime 1\Shared

# Resources\Components\Flowtime\Config\Portal\Commands\Default.config

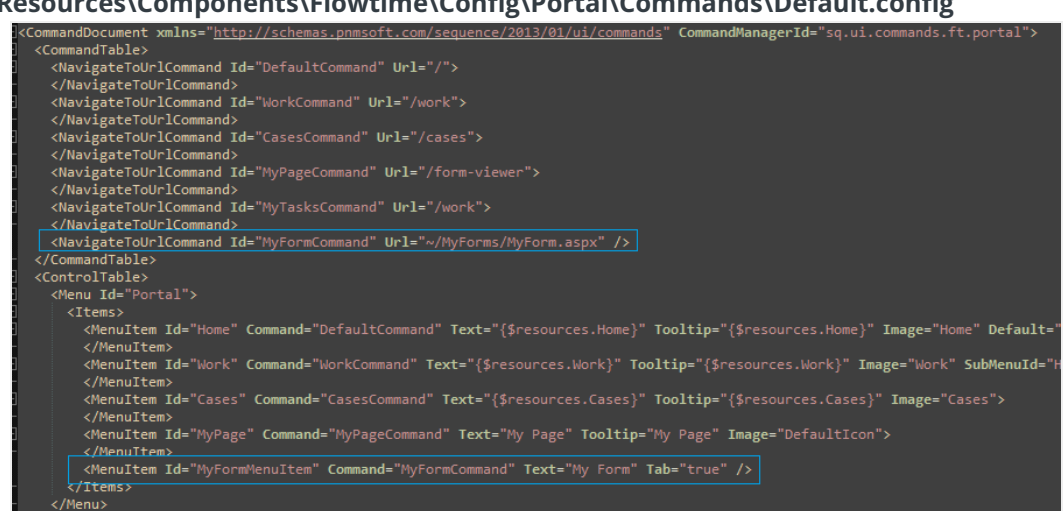

Make sure that transformation was applied to your XML, and the new menu item was added to the default menu items.

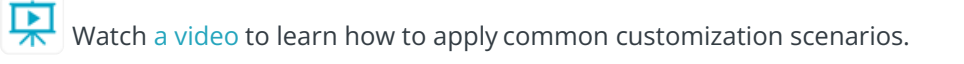